## Пошаговая инструкция регистрации участника на конкурс в АИС «Молодежь России»

Если у вас уже создан свой профиль в АИС «Молодежь России», вы можете переходить сразу к Шагу 2.

Шаг 1

Перед тем, как зарегистрироваться на мероприятие, вам необходимо создать свой профиль в АИС «Молодежь России».

Для этого необходимо зайти на сайт myrosmol.ru и нажать кнопку «Полная регистрация» (нужно указать регистрационные данные, личные данные и информацию об образовании).

Заполните все графы анкеты, загрузите аватарку, поставьте галочки в окошках «Я согласен с правилами пользования» и «Я согласен с обработкой персональных данных».

Шаг 2

На странице профиля выберите пункт «Редактировать профиль».

Во вкладке «Деятельность» измените положение всех бегунков, кроме первого («Лидер НКО»), с красного на зеленый цвет.

Сохраните изменения.

Шаг З

В меню слева выберите пункт «Мероприятия», найдите мероприятие «Областной конкурс молодежных проектов» и подайте заявку. Обязательно подтвердите свою электронную почту, указанную в личном кабинете.

Шаг 4

Затем снова во вкладке «Мероприятия» найдите «Областной конкурс молодежных проектов» скачайте формы для заполнения, указанные в п 2.5 Порядка предоставления грантов в форме субсидий по итогам проведения областного конкурса молодежных проектов

## Шаг 5

После этого в меню слева выберите раздел «Портфолио» и прикрепите все заполненные формы, а также остальные документы, указанные в пункте 2.5 Порядка предоставления грантов в форме субсидий по итогам проведения областного конкурса молодежных проектов

Шаг б

Вашу заявку должны подтвердить/не подтвердить организаторы мероприятия. После этого на ваш адрес электронной почты придет письмо, в котором уже вы должны подтвердить свое участие в мероприятии, иначе ваша заявка будет автоматически аннулирована, и вы не получите баллы за участие.